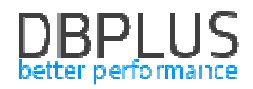

# DBPLUS Performance Monitor opis zmian w wersjach 2018.3.1, 2018.3.2

Data: 16 październik 2018

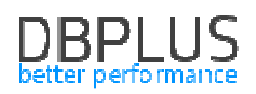

## Spis treści

| 1 Now  | ości w wersjach 2018.3.1, 2018.3.2                                        | 3      |
|--------|---------------------------------------------------------------------------|--------|
| 1.1 Z  | miany w sposobie obsługi alertów                                          | 3      |
| 1.1.1  | Ustawianie Przyczyn powstania problemów                                   |        |
| 1.1.2  | Zmiany w sposobie prezentacji informacji o alertach                       | 7      |
| 1.1.3  | Nowe defincie alertów                                                     | 7      |
| 1.2 D  | odanie informacie o liczbie wersji zapytania - Database Analysis >Perform | nance> |
| SQL De | etails                                                                    | 8      |
| 1.3 U  | Isprawnienia w wyszukiwaniu zapytań poprzez Find SQL                      | 9      |
| 1.3.1  | Usprawnienie wyszukiwania zapytań dla Statement by text                   |        |
| 1.3.2  | Usprawnienia prezentacji wyniku dla Plan Flip-Flop Statements             | 10     |
| 1.3.3  | Usprawnienie wyszukiwania zapytań dla Statements using objects            | 10     |
| 1.3.4  | Pozostałe usprawnienia dla opcji Find SQL                                 | 10     |
| 1.4 U  | Isprawnienia w konsoli DBPLUS Configuration Wizard                        | 11     |
| 1.4.1  | Poprawa konfiguracji IIS dla Windows Server 2016/Windows 10               | 11     |
| 1.5 Z  | miana w działaniu parametrów sterujących monitoringiem                    | 11     |
| 1.5.1  | Zmiana ustawień parametrów                                                | 11     |
| 1.5.2  | Usprawnienie pobierania informacji dla Space Monitor                      | 11     |
| 1.6 U  | Isprawnienia ogólne                                                       | 12     |
| 1.6.1  | Poprawa prezentacji danych na wykresach - Reports > Load Trends           | 12     |
| 1.6.2  | Poprawa wyszukiwania zapytań - Database Analysis >Performance> Top Day    | / 12   |
| 1.6.3  | Poprawa prezentacji wykresu - Database Analysis> I/O Stats                | 12     |
| 1.6.4  | Poprawa wyboru punktu na wykresie                                         | 13     |
| 1.6.5  | Poprawa prezentacji utylizacji CPU dla wykresu - Database Analysis>       |        |
| Perfor | rmance> SQL Analyze                                                       | 13     |
| 1.6.6  | Poprawa wyliczania wykorzystania CPU                                      | 13     |
| 1.6.7  | Unifikacja zakładek - Performance> Waits                                  | 14     |
| 1.6.8  | Poprawa prezentacji danych na wykresie - Database Analysis> Performance>  | · OS   |
| Stat   | 14                                                                        |        |

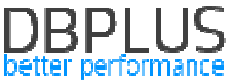

Poniżej prezentujemy wykaz zmian w systemie DBPLUS Performance Monitor do monitoringu baz danych Oracle.

### 1 Nowości w wersjach 2018.3.1, 2018.3.2

#### 1.1 Zmiany w sposobie obsługi alertów

W nowej wersji aplikacji została rozszerzona możliwość konfiguracji alertów. Dodana została funkcjonalność definiowania Przyczyn problemów i ustawienia reguł alertowych z nimi związanych. Dodane zostały również nowe definicje alertów.

#### 1.1.1 Ustawianie Przyczyn powstania problemów

Podstawowa zmiana związana jest z nowym podejściem do definicji alertów. Na ekranach **Configuration > Alert Settings** dodana została zakładka **Reasons & Problems definition** umożliwiająca przypisanie przyczyn wystąpienia problemu na bazie zdefiniowanych alertów.

W nowej wersji konfiguracja alertów została podzielona na dwa etapy:

- wybór oraz konfiguracja odpowiednich progów CRITICAL/WARNING dla danego typu alertu,
- definicja reguł oparta na skonfigurowanych alertach, oraz przypisanie przyczyny wystąpienia problemu.

W celu realizacji zmian został zmodyfikowany widok alertów na zakładce **Alerts definition.** Na stronie mamy prezentowaną informacje w kolumnach:

- typie alertu,
- opis alertu,
- dostępność,
- poziom ostrzegawczy,
- poziom krytyczny.

Na stronie prezentowane są jedynie alerty które zostały dodane do konfiguracji. W przypadku gdy alert nie został skonfigurowany należy go dodać korzystając z przycisku [**Add new alert**].

|                 |                                                                                                    |         |          |                     | Refresh               |  |  |  |
|-----------------|----------------------------------------------------------------------------------------------------|---------|----------|---------------------|-----------------------|--|--|--|
| List of service | List of alerts which apply to all oracle databases. Please be aware that Online alerts are calculated every 30 seconds other alerts every 15 minutes. Any changes in below lists are recognizes by DBPLUS. Catcher monitoring service up to 15 minutes. |         |          |                     |                       |  |  |  |
| ALERTS CO       | ALERTS CONFIGURATION Add new alert                                                                                                    |         |          |                     |                       |  |  |  |
| Alert type      | Alert description                                                                                                    |         | Enabled  | Level value WARNING | Level value CRITICAL  |  |  |  |
| Online          | Alert if database is not available                                                                                                    | 1       | 2        |                     |                       |  |  |  |
| Online          | Total Waits                                                                                                    | 1       | Ø        | 200 %               | 400 %                 |  |  |  |
| Online          | Lock waits                                                                                                    | -       | ×.       | 200 %               | 400 %                 |  |  |  |
| Online          | Latches                                                                                                    | 1       | 9        | 100 %               | 200 %                 |  |  |  |
| Online          | Server CPU utilization                                                                                                    | P       | 2        | 300 %               | 500 <mark>%</mark>    |  |  |  |
| Load Trends     | Elapsed Time                                                                                                    | 2       |          | 50 %                | 100 %                 |  |  |  |
| Load Trends     | Wait Time                                                                                                    | 1       | 2        | 30 %                | 80 %                  |  |  |  |
| Load Trends     | Lock Time                                                                                                    | P       | 2        | 20 %                | 50 %                  |  |  |  |
| List of Those   | alerts on the instance level which are specific for particular database. Below settings overwrite main configuration.<br>alerts which are marked in light gray color, are inherited from main configuration                                             |         |          |                     | ×                     |  |  |  |
| INSTANCE A      | LERTS CONFIGURATION - PLEASE SELECT A DATABASE T14 +                                                                                                    |         |          | Add nev             | alert Restore default |  |  |  |
| Alert type      | Alert description                                                                                                    | Enabled | Override | Level value WARNING | Level value CRITICAL  |  |  |  |
| Online          | Alert if database is not available                                                                                                    | 2       |          |                     |                       |  |  |  |
| Online          | Total Walts                                                                                                    | 8       | Ø        | 200 %               | 400 %                 |  |  |  |

Alerty można skonfigurować dla wszystkich baz lub dla dedykowanej bazy. W każdym momencie można usunąć skonfigurowany wcześniej alert za pomocą przycisku [Klucza] i wyboru opcji "Delete", spowoduje to usunięcie danego alertu z listy skonfigurowanych.

Druga opcja to wyłączenie alertu, poprzez odznaczenie checkbox Enabled. Można to wykonać również po wciśnięciu przycisku [Klucza] oraz wybrania opcji Edit.

#### DBPLUS better performance

| Mail sett         | tings Gener                                                                                                    | al settings     | Alerts definition | Reasons & Problems definition | Events subscription |  |      |         |                     |           |             |     |
|-------------------|----------------------------------------------------------------------------------------------------|-----------------|-------------------|-------------------------------|---------------------|--|------|---------|---------------------|-----------|-------------|-----|
|                   |                                                                                                    |                 |                   |                               |                     |  |      |         |                     |           | Refresh     |     |
| List o<br>service | List of alerts which apply to all oracle databases. Please be aware that Online alerts are calculated every 30 seconds other alerts every 15 minutes. Any changes in below lists are recognizes by DBPLUS. Catcher monitoring service up to 15 minutes |                 |                   |                               |                     |  |      |         |                     |           |             |     |
| ALERTS CO         | ONFIGURATION                                                                                                    |                 |                   |                               |                     |  |      |         |                     |           | Add new al  | ert |
| Alert type        |                                                                                                    |                 |                   |                               | Alert description   |  |      | Enabled | Level value WARNING | Level val | ue CRITICAL |     |
| Online            | Alert if databa                                                                                                    | se is not avail | able              |                               |                     |  | P    |         |                     |           |             |     |
| Online            | Total Waits 200 % 400                                                                                                    |                 |                   |                               |                     |  | 00 % |         |                     |           |             |     |
| Online            | Lock waits 200% 200% 40                                                                                                    |                 |                   |                               |                     |  | 00 % | ľ       |                     |           |             |     |

W nowej wersji dodawanie nowej definicji alertu również uległo zmianie. W ramach definicji alertu nie uzależniamy danego alertu od innych alertów. W zależności od typu alertu w różny sposób ustalane są wartości referencyjne.

Dla alertów o typie Load Trends oraz I/O Stats ustawianie progów ustalane jest na podstawie wartości historycznej (referencyjnej).

| ALERT DEFINIT | TON                                                                 |                                                 |                |                  |                |          |              |
|---------------|---------------------------------------------------------------------|-------------------------------------------------|----------------|------------------|----------------|----------|--------------|
| A             | lert                                                                | Load Tr                                         | ends 🔹         |                  | Cpu 1          | lime     |              |
| En            | abled                                                               | 2                                               |                |                  |                |          |              |
| lert Levels   | Notifications & C                                                   | onditions                                       | Other settings |                  |                |          |              |
| Set           | level to WARNING                                                    | when Cpu Tim                                    | e is above     |                  | 50             | % of max | from history |
| Set           | t level to CRITICAL v                                               | vhen Cpu Tim                                    | e is above     |                  | 100            | % of max | from history |
|               | History co                                                          | omparision                                      |                | compare wit      | h maximum valu | ie +     |              |
| 100           | CRITICAL alert if yarar<br>CRITICAL alert if val<br>Sample day load | to value above<br>lue above 100<br>for Cpu Time | 50.%           |                  |                |          |              |
|               |                                                                     | -                                               |                |                  |                |          |              |
| 00:00:00      | 03:00:00                                                            | 06:00:00                                        | 09:00:00       | 12:00:00<br>time | 15:00:00       | 18:00:00 | 21:00:00     |
|               |                                                                     |                                                 |                | time             |                |          |              |

Wartość jest ustalana jako średnia ze wszystkich snap dla danej godziny (wartości brzegowe min/max są pomijane) z okresu ostatnich 30 dni (wartość domyślna – konfigurowalna). W celu wyliczenia wyznaczane są dni oznaczone jako robocze na zakładce **General settings**. Można zdefiniować które dni wskazujemy jako robocze (History Days), oraz liczbę dni wstecz jakie będą brane pod uwagę (Number of Days Back in History).

| 000 | Mail settings Gener               | al settings       | Alerts definition                | Reasons & Problems definition           | Events subscription      |                                                                 |
|-----|-----------------------------------|-------------------|----------------------------------|-----------------------------------------|--------------------------|-----------------------------------------------------------------|
|     | Elapsed Time greater than         | 400 *             | seconds Alerts wo                | uld only be ran if the elapsed time for | all sql statements would | take at least seconds in duration of 15 minutes (snapshot time) |
|     | History Days                      | Mon 🕑 We recomend | Tue 🗹 Wed d to select working of | Thu Pri Sat                             | Sun                      |                                                                 |
|     | Number of Days Back<br>in History | 30 *              | How long history w               | vould be included in snapshot alerts c  | alculation               |                                                                 |

Aplikacja umożliwia uzależnienie wystąpienie alertu od od ogólnego trendu (dla całej bazy danych) dla danej statystyki w snap. Taka opcja jest dostępna jedynie dla alertów o typie SQL Query. Dla konfiguracji przedstawionej na obrazku poniżej oznacza to dla alermu o typie SqlQuery Rows processed:

 alarm będzie pomijany jeśli wartość Rows processed dla danego snap dla konkretnego Query Hash będzie poniżej 10 oraz jeśli ilość zwróconych wierszy Rows processed dla danego zapytania będzie stanowić poniżej 15% wszystkich zwróconych wierszy dla zapytań (liczba zależy od parametru Number of Top Queries to check). Dodatkowo musi zostać spełniony warunek przekroczenia progu alarmowego WARNING/CRITICAL.

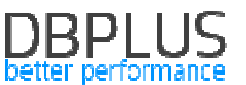

 alarm wystąpi jeśli wartość Rows processed dla danego snap w zapytaniu będzie powyżej 25. Alarm wystąpi nawet jeśli próg alarmowy nie został przekroczony (wówczas wystąpi WARNING z komentarzem Above max constant value...).

| ALERT DEFINIT                 | ION                     |                                  |                |             |                                                                                                    | × |
|-------------------------------|-------------------------|----------------------------------|----------------|-------------|----------------------------------------------------------------------------------------------------|---|
| A                             | lert                    | Sql Q                            | uery 🔻         |             | Rows processed                                                                                             | • |
| Alert Levels                  | Notifications &         | Conditions                       | Other settings |             |                                                                                                    |   |
| Filter conditions             | Alert Calcu             | ulation Interval                 |                | once per 15 | ; minutes                                                                                                  |   |
|                               | Use Low C<br>Use High C | Constant Value<br>Constant Value |                | 10<br>25    | Every alert with value below entered will be skipped<br>Every alert with value above entered will be shown |   |
| Query impact on load is above |                         |                                  |                |             | 15 %                                                                                                    |   |
|                               |                         |                                  | ОК             | Can         | ncel                                                                                                    |   |

**Uwaga!** Ilość zapytań będzie szacowana i kalkulowana dla danego alertu zależnie od ustawień konfiguracji dostępnej w zakładce **General settings** Number of Top Queries to check. W konfiguracji przedstawionej poniżej oznacza to że brane pod uwagę będzie pierwsze 20 zapytań wybranych względem statystyki Elapsed Time.

| Mail settings Gen                 | eral settings                                                                                                    | Alerts definition | Reasons & Problems definition        | Events subscription    |  |  |  |  |  |
|-----------------------------------|----------------------------------------------------------------------------------------------------|-------------------|--------------------------------------|------------------------|--|--|--|--|--|
| Elapsed Time greater than         | Elapsed Time greater 400 + seconds Alerts would only be ran if the elapsed time for all sql statements would take at least seconds in duration of 15 minutes (snapshot time) than |                   |                                      |                        |  |  |  |  |  |
| History Days                      | History Days 🖉 Mon 👻 Tue 👻 Wed 👻 Thu 📽 Fri 🗌 Sat 🛄 Sun<br>We recommend to select working days only                                                                                |                   |                                      |                        |  |  |  |  |  |
| Number of Days Back<br>in History | Number of Days Back 30 🔺 How long history would be included in snapshot alerts calculation                                                                                        |                   |                                      |                        |  |  |  |  |  |
| STATEMENTS SETTINGS               |                                                                                                    |                   |                                      |                        |  |  |  |  |  |
| Number of Top Queries<br>to check | Number of Top Queries 20 * chosen by Elapsed time  How many top statements from each anapshot would be check by Alert Engine to check                                             |                   |                                      |                        |  |  |  |  |  |
| Number of Days Back<br>in History | 7 *                                                                                                    | How long statemen | t history would be included in snaps | hot alerts calculation |  |  |  |  |  |
| WAIT EVENTS SETTINGS              |                                                                                                    |                   |                                      |                        |  |  |  |  |  |
| Number of Top Waits to<br>check   | 3                                                                                                    |                   |                                      |                        |  |  |  |  |  |
| Number of Days Back<br>in History | Number of Days Back 7 A How long wait history would be considered in snapshot alerts calculation in History                                                                       |                   |                                      |                        |  |  |  |  |  |
|                                   | Save settings                                                                                                    |                   |                                      |                        |  |  |  |  |  |

Kolejny etap konfiguracji alarmów polega na przypisaniu reguł i zdefiniowanie dedykowanego powodu dla danej reguły. Poniżej lista zdefiniowanych domyślnie alarmów przez analityków DBPLUS. Definicje można przypisać na poziomie ogólnym do wszystkich baz danych, lub też tworzyć dedykowane definicje dla wybranych baz danych.

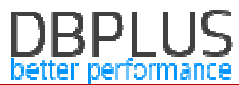

| _                                                                                                    |                                                                                                    |                                        |                                             |                                                                               |                 |            |             |                                                                                                    |                       |                    |  |  |
|----------------------------------------------------------------------------------------------------|----------------------------------------------------------------------------------------------------|----------------------------------------|---------------------------------------------|-------------------------------------------------------------------------------|-----------------|------------|-------------|----------------------------------------------------------------------------------------------------|-----------------------|--------------------|--|--|
| м                                                                                                    | lail settings                                                                                                 | General settings                       | Alerts definition                           | Reasons & Problems definition                                                 | Events s        | ubscriptio | on          |                                                                                                    |                       |                    |  |  |
|                                                                                                    |                                                                                                    |                                        |                                             |                                                                               |                 |            |             |                                                                                                    |                       | Refresh            |  |  |
| Ģ                                                                                                    | List of perf                                                                                                  | ormance problems                       | which apply to all                          | oracle databases. Please be aware                                             | e that Onli     | ne issue   | es are calo | culated every 30 seconds other problems every 15 minutes. Any changes in below lists are recognizes by DBPLUS. Catcher monitoring service up to 15 minu                                                                                                    | tes                   | ×                  |  |  |
| REAS                                                                                                    | SON & PROBI                                                                                                   | LEMS CONFIGURATIO                      | N                                           |                                                                               |                 |            |             |                                                                                                    |                       | Add new definition |  |  |
| Type                                                                                                    |                                                                                                    |                                        | Reason/Problem                              | description                                                                   |                 | Enabled    | d           | Rule preview                                                                                                    |                       |                    |  |  |
| Trends                                                                                                    | Trends Performance problem for specified SQL Statements couse increase Executions and Disk Reads. 🕎 😤 Trends: |                                        |                                             |                                                                               |                 |            | Trends:E    | lapsed Time AND (   SOLQuery:Elapsed Time AND SOLQuery:Elapsed Time per 1 exec AND SOLQuery:Execution AND SOLQuery.Disk reads ) OR ( SOLQuery:Elapsed Time AND                                                                                                    | SQLQuery:Execution A  | ND SQLQuery:E      |  |  |
| Trends                                                                                                    | Performan                                                                                                    | nce problem for specifi                | ed SQL Statements c                         | couse Disk reads increase                                                     | -               | 2          | Trends:E    | lapsed Time AND (   SQLQuery:Elapsed Time AND SQLQuery:Elapsed Time per 1 exec AND SQLQuery:Disk reads AND NOT.SQLQuery:Execution ) OR ( SQLQuery:Elapsed Time .                                                                                                    | AND SQLQuery:Disk re  | ads AND NOT:S      |  |  |
| Trends                                                                                                    | Performan                                                                                                    | nce problem for specifi                | ed SQL Statements                           |                                                                               | P               | Ø          | Trends:E    | lapsed Time AND (   SQLQuery:Elapsed Time AND SQLQuery:Elapsed Time per 1 exec ) OR SQLQuery:Elapsed Time ) AND NOT:SQLQuery:Disk reads AND NOT:SQLQuery:Execution () SQLQuery:Elapsed Time ) AND NOT:SQLQuery:Elapsed Time ) AND NOT:SQLQuery:Elapsed Time ) AND NOT:SQLQuery:Elapsed Time ) AND NOT:SQLQuery:Elapsed Time ) AND NOT:SQLQUERY:Elapsed Time ) AND NOT:SQLQUERY:Elapsed Time ) AND NOT:SQLQUERY:Elapsed ) AND NOT:SQLQUERY:Elapsed ) AND NOT:SQLQUERY                                                                                                    | tion                  | _                  |  |  |
| Trends                                                                                                    | Data write                                                                                                    | s time problem caused                  | d by slow I/O respons                       | e                                                                             | 2               | 2          | Trends:E    | lapsed Time AND ( IO: Single Block Write time OR IO: Write time ) AND NOTIO: Disk writes AND ( Trends: Wait Event Time - [log file sync] OR Trends: Wait Event Time - [db file parallel                                                                                                    | write] OR Trends:Wait | Event Time - [bu   |  |  |
| Tenda Poldem - wait log fle parallel write 🕎 🧏 Tends: Wall Event Time - Jog fle parallel writej AND (10 Block writes ) |                                                                                                    |                                        |                                             |                                                                               |                 |            |             |                                                                                                    |                       |                    |  |  |
| Trends                                                                                                    | nds Data reads time problem caused by slow I/O response 🕎 <table-cell> Tree</table-cell>                      |                                        |                                             |                                                                               |                 | 2          | Trends:E    | ends Elapsed Time AND ( IO Single Block Read time AND IO Read time ) AND NOTIO Disk reads AND NOT SQLQuery Disk reads                                                                                                    |                       |                    |  |  |
| Trends                                                                                                    | Performan                                                                                                    | nce problem for specifi                | ed SQL Statements c                         | couse increase Executions                                                     | P               | 12         | Trends:E    | lapsed Time AND ( SQLQuery:Elapsed Time AND SQLQuery:Elapsed Time per 1 exec AND SQLQuery:Execution AND NOT SQLQuery:Disk reads ) OR ( SQLQuery:Elapsed Time                                                                                                    | AND SQLQuery:Execut   | tion AND NOT St    |  |  |
| Trends                                                                                                    | Performan                                                                                                    | nce problem for specifi                | ed SQL statements o                         | ouse new query                                                                | P               | 8          | ( Trends    | nds:Elapsed Time AND SQLQuery:New Statement Elapsed Time ) OR ( Trends:Cpu Time AND SQLQuery:New Statement Cpu Time )                                                                                                    |                       |                    |  |  |
| Trends                                                                                                    | Database                                                                                                    | performance degradal                   | tion                                        |                                                                               | P               | 8          | ( Trends:   | Elapsed Time AND Trends:Wait Time AND Trends Execution ) AND ( NOT SQLQuery/New Statement Cpu Time OR NOT SQLQuery/New Statement Elapsed Time ) AND NOT IO Single Control of the Control of the Control o | le Block Read time AN | D SQLQuery:Ela     |  |  |
| Trends                                                                                                    | Increase o                                                                                                    | of query processing tim                | ne caused by slow I/O                       | response                                                                      | P               | 18         | Trends E    | lapsed Time AND ( IO.Single Block Read time OR IO.Single Block Write time )                                                                                                    |                       |                    |  |  |
| Trends                                                                                                    | Increase o                                                                                                    | of query processing tim                | ne caused by locks                          |                                                                               | P               | 2          | Trends:E    | lapsed Time AND Trends:Lock Time                                                                                                    |                       |                    |  |  |
| 4                                                                                                    |                                                                                                    |                                        |                                             |                                                                               |                 | 1.:        | 111         |                                                                                                    |                       | F.                 |  |  |
| Ŷ                                                                                                    | List of perf<br>Those line:                                                                                   | ormance problems<br>s which are marked | on the instance le<br>d in light gray color | vel which are specific for particular<br>; are inherited from main configurat | database<br>ion | Below s    | settings o  | verwrite main configuration.                                                                                                    |                       | ×                  |  |  |
| IN ST/                                                                                                    | ANCE PROBL                                                                                                    | LEM CONFIGURATION                      | - PLEASE SELECT A I                         | DATABASE T5 testowa +                                                         |                 |            |             |                                                                                                    | Add new definition    | Restore defaults   |  |  |
| Туре                                                                                                    |                                                                                                    |                                        | Reason/Problem                              | description                                                                   |                 | Enabled    | d Override  | Rule preview                                                                                                    |                       |                    |  |  |
| Trends                                                                                                    | Performan                                                                                                    | nce problem for specifi                | ed SQL Statements c                         | couse increase Executions and Disk Read                                       | ts. 💬           | 2          |             | Trends Elapsed Time AND ( SQLQuery-Elapsed Time AND SQLQuery Elapsed Time per 1 exec AND SQLQuery Execution AND SQLQuery Disk reads ) OR ( SQLQuery Elapsed                                                                                                    | Time AND SQLQuery.E   | Execution AND S    |  |  |
| Trends                                                                                                    | Performan                                                                                                    | nce problem for specifi                | ed SQL Statements c                         | couse Disk reads increase                                                     | 1               | 1          |             | Tiends: Elapsed Time AND ((SQLQuery: Elapsed Time AND SQLQuery: Elapsed Time per 1 exec AND SQLQuery: Disk reads AND NOT: SQLQuery: Elapsed Time AND SQLQuery: Elapsed Time per 1 exec AND SQLQuery: Disk reads AND NOT: SQLQuery: Elapsed Time AND SQLQuery: Elapsed Time per 1 exec AND SQLQuery: Disk reads AND NOT: SQLQuery: Elapsed Time AND SQLQuery: Elapsed Time per 1 exec AND SQLQuery: Disk reads AND NOT: SQLQUERY: Elapsed Time per 1 exec AND SQLQUERY: Elapsed Time per 1 exec AND SQLQU | sed Time AND SQLQ     | iery: Disk reads 🖌 |  |  |
|                                                                                                    |                                                                                                    |                                        |                                             |                                                                               |                 |            |             |                                                                                                    |                       |                    |  |  |

W celu dodania nowej reguły należy w pierwszej kolejności zdefiniować powód wystąpienia problemu (reason description) dla którego będziemy definiować regułę. Następnie wybieramy typ kalkulacji (calculatione type) - na podstawie trendu czy tez online.

Najważniejszym elementem konfiguracji jest ustawienie odpowiednich reguł wystąpienia problemu/powodu. W celu dodania konfiguracji należy spośród wcześniej zdefiniowanych alertów (zakładka **Alerts definition**), utworzyć regułę, posługując się grupami (Add group), operatorami AND, OR.

| EASON DEFINITION                                           |                                        |                                        |                              |            |
|------------------------------------------------------------|----------------------------------------|----------------------------------------|------------------------------|------------|
| Reason description                                         | Data reads time problem caused by slow | I/O response                           |                              |            |
| Calculation Type                                           | Based on Trends                        |                                        |                              | 3          |
| Enabled                                                    | 2                                      |                                        |                              |            |
| ules & Formulas Not                                        | cations & Conditions                   |                                        |                              |            |
| AND OR                                                     |                                        |                                        | Add rule Add gro             | pup        |
| Trends:Elapse                                              | Time 👻                                 |                                        | Dele                         | te         |
| AND OR                                                     |                                        | Add rus                                | e Add group Delet            | •          |
| 10:5                                                       | ngle Block Read time 👻                 |                                        | Delete                       |            |
|                                                            | ad time 👻                              |                                        | Delete                       |            |
| IO:R                                                       |                                        |                                        | 14 C                         |            |
| IO:R                                                       | ads •                                  |                                        | Dele                         | te         |
| IO:R<br>NOTIO:Disk rr<br>Jes preview: Trends Elapse<br>ads | ads 🔹                                  | Read time <b>) AND NOT</b> :IO:Disk re | Dele<br>ads AND NOT SQLQuery | te<br>Disk |

W niektórych przypadkach konieczne jest użycie zaprzeczenia, są one prezentowane na liście alertów oznaczone kolorem czerwonym oraz zaczynają się od operatora NOT.

| D   | В     | Ρ   |      | U   | S    |
|-----|-------|-----|------|-----|------|
| bet | ter - | per | fori | mai | nce. |

| Rules & Formulas                                                     | Notifications & Conditions                                                                                                    |     |                                                                     |
|----------------------------------------------------------------------|----------------------------------------------------------------------------------------------------|-----|---------------------------------------------------------------------|
| AND OR                                                               |                                                                                                    |     | Add rule Add group                                                  |
| Trends                                                               | Elapsed Time 👻                                                                                                    |     | Delete                                                              |
| Trends:V<br>Trends:V<br>Trends:V<br>Trends:V<br>NOT:IO:E<br>NOT:IO:E | Vait Event Time - [log file parallel write]<br>Vait Event Time - [log file sync]<br>Vait Event Time - [read by other session]<br>Vait Event Time - [TCP Socket%]<br>Vait Time<br>Block writes<br>Disk reads<br>Disk writes |     | Add rule Add group Delete                                           |
| NOTIO:<br>NOTIO:<br>NOTIO:<br>NOTIO:<br>NOT:O:<br>NOT:SQI            | San time<br>Single Block Read time<br>Single Block Write time<br>Write time<br>-Query Disk reads<br>Ouery Flansed Time                                                                                                    |     | Detete                                                              |
| Rules previ<br>reads NOT.SQL<br>NOT.SQL<br>NOT.SQL<br>NOT.SQL        | Query:Elapsed Time per 1 exec<br>Query:Execution<br>Query:New Statement Cpu Time<br>Query:New Statement Elapsed Time<br>Query:Rows processed                                                                               | ANI | D IO:Read time ) AND NOT:IO:Disk reads AND NOT:SQLQuery:Disk Cancel |

Po zdefiniowaniu reguły, poprawnie wybranie operatorów i uzupełnienie wszystkich dodanych alarmów, spowoduje wyświetlenie reguły poniżej.

Rules preview: ( Trends:Elapsed Time AND Trends:Wait Time AND Trends:Execution ) AND ( NOT:SQLQuery:New Statement Cpu Time OR NOT:SQLQuery:New Statement Elapsed Time ) AND NOT:IO:Single Block Read time AND SQLQuery:Elapsed Time

#### 1.1.2 Zmiany w sposobie prezentacji informacji o alertach

W nowej wersji zmodyfikowana została prezentacja informacji o alertach pod wykresem Database Analysis > Performance > Database Load > Alerts. W związku z wprowadzeniem powodów powstania problemu, alerty są grupowane zgodnie z konfiguracją dla danego powodu.

W przypadku gdy ten sam alert jest przypisany do wielu problemów, informacja o nim będzie powielana wielokrotnie dla każdego z Powodów oddzielnie.

| SNAPSHOT OF ALER    | SNAPSHOT OF ALERTS GENERETED WITHIN 15 MINUTES AT 2018-10-16 10:59:09 |                                                                                                    |  |  |  |  |  |  |
|---------------------|-----------------------------------------------------------------------|----------------------------------------------------------------------------------------------------|--|--|--|--|--|--|
| Logdate             |                                                                       | Reason name                                                                                                    |  |  |  |  |  |  |
|                     | Increase of query processing                                          | ng time caused by slow I/O response                                                                                                    |  |  |  |  |  |  |
| 2018/10/16 10:59:00 | Elapsed Time                                                          | Alert Type: Load Trends, The measured statistic value is 109 % higher than average , Last value: 4194 s, Reference history value: 2009 s                                         |  |  |  |  |  |  |
|                     | Single Block Read time                                                | Alert Type: I/O Stat, The measured statistic value is 33 % higher than average , Last value: 0.0267 s, Reference history value: 0.0201 s                                         |  |  |  |  |  |  |
|                     |                                                                       |                                                                                                    |  |  |  |  |  |  |
|                     | Performance problem for s                                             | pecified SQL statements couse new query                                                                                                    |  |  |  |  |  |  |
| 2018/10/16 10:59:00 | Elapsed Time                                                          | Alert Type: Load Trends, The measured statistic value is 109 % higher than average , Last value: 4194 s, Reference history value: 2009 s                                         |  |  |  |  |  |  |
|                     | New Statement Elapsed<br>Time                                         | Alert Type: Sql Query, Statement hash value: 1081262630 🚁 , Statistics: New Statement Elapsed Time, Last value: 913.1 , The measured statistic value has 21.8 % of database load |  |  |  |  |  |  |

#### 1.1.3 Nowe defincje alertów

W nowej wersji dostępne są nowe definicje alertów:

• grupa Load Trends, alarm Wait Event Time.

Alarm ten mierzy czas wszystkich waitów w danym snap (ustawienie domyśle). Alarm działa na zasadzie weryfikacji czy czas waitów w danym snap nie przekroczył wartości progowej. Ilość dni branych pod uwagę uzależniona jest od parametru *Number of Days Back in History (opis poniżej)*. W ramach weryfikacji weryfikowane są jedynie topowe waity, ilość uzależniona od parametru *Number of Top Waits to check*. Alarm można skonfigurować dla konkretnego waita, podając jego nazwę w polu *Wait name*. Dla przykładu poniżej alarm będzie mierzył czas dla waitów o nazwie *log file sync*.

# DBPLUS

| ALERT DEFINIT | ION           |                  |                                     |                              |   |           |                       |   |  |  |
|---------------|---------------|------------------|-------------------------------------|------------------------------|---|-----------|-----------------------|---|--|--|
| A             | lert          | Load             | Trends +                            |                              | V | /ait Even | t Time                | × |  |  |
| Enabled       |               |                  |                                     |                              |   |           |                       |   |  |  |
| Wait          | name          | log file sy      | nc                                  |                              |   |           |                       |   |  |  |
|               |               | You can use % ci | arecter to run alert with like cond | the                          |   |           |                       |   |  |  |
| Alert Levels  | Notification  | ns & Conditions  | Other settings                      |                              |   |           |                       |   |  |  |
| Set leve      | el to WARNIN  | G when Wait Eve  | nt Time is above                    |                              |   | 10        | % of max from history |   |  |  |
| Set lev       | el to CRITICA | L when Wait Ever | nt Time is above                    |                              |   | 50        | % of max from history |   |  |  |
|               | His           | tory comparision |                                     | compare with maximum value - |   |           |                       |   |  |  |

#### grupa Sql Query, alarm Wait Event Time

Alarm mierzy czas trwania waitów dla danego zapytania w oparciu o historie snap.

| ALERT DEFINIT | 10N                                                                   |             |                |           |    |                       | × |  |  |  |  |  |
|---------------|-----------------------------------------------------------------------|-------------|----------------|-----------|----|-----------------------|---|--|--|--|--|--|
| A             | lert                                                                  | Sql         | Query 🔻        | Wait Time |    |                       |   |  |  |  |  |  |
| Ena           | abled                                                                 | •           |                |           |    |                       |   |  |  |  |  |  |
| Alert Levels  | Notifications & C                                                     | Conditions  | Other settings |           |    |                       |   |  |  |  |  |  |
| Set           | Set level to WARNING when Wait Time is above 10 % of max from history |             |                |           |    |                       |   |  |  |  |  |  |
| Set           | level to CRITICAL                                                     | when Wait T | ime is above   |           | 20 | % of max from history |   |  |  |  |  |  |
| Sho           | ow Plan Changes O                                                     | nly         |                |           |    | -                     |   |  |  |  |  |  |
|               | OK Cancel                                                             |             |                |           |    |                       |   |  |  |  |  |  |

Dodatkowo dla obsługi alarmów związanych z wyliczaniem wait'ów, zostały dodane parametry konfiguracyjne w zakładce *Configuration > Alert settings > General settings*.

Parametr *Number of Top Waits to check* służy do obsługi waitów wyliczanych na podstawie trendu. Do wyliczania brana jest pod uwagę wartość topowych trendów w zależności od tego parametru.

Natomiast parametr Number of Days Back in History, oznacza ile dni wstecz jest branych pod uwagę dla wyliczenia historii.

| Number of Top Waits to<br>check   | 3 *                                                                          |
|-----------------------------------|------------------------------------------------------------------------------|
| Number of Days Back<br>in History | 7 A How long wait history would be considered in snapshot alerts calculation |

#### 1.2 Dodanie informacje o liczbie wersji zapytania - Database Analysis >Performance> SQL Details

W nowej wersji dla strony ze szczegółami zapytań w zakładce Performance>SQL Details po wybraniu checkbox Online values, po wciśnięciu przycisku Refresh w ramach grid zostanie zaprezentowana dodatkowa kolumna Versions count.

Version count oznacza ile zostało znalezionych wersji danego zapytania (Query\_Hash) dla danego planu (Plan Hash) w danym momencie w shared pool.

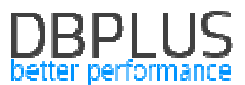

Liczba większa od 1 oznacza że to samo zapytanie mogło być wywoływane np. z różnymi parametrami, lub też ustawienia sesji wykonujących dane zapytanie są różne (np. różny OPTIMIZER\_MODE dla danych sesji).

| Database                                                           | Load V                                                      | Vaits                                                                                                    | Latches                                                                                                    | SQL Analyze                                                                                                    | SQL Details                                                                                                    | SQL Pla                                                                                                    | in Load Trends                                                                                                    | Compare                                                                                                    | Top SQL                                                                       | SQL 3D Top                                                            | Day Slow S                                                | QLs Perf                                            | Counters O                                                     | S Stat   |                                                                                    |                                                                             |                                                                          |                                              | -                                                                   | _                                                                                         |                                         |   |
|--------------------------------------------------------------------|-------------------------------------------------------------|----------------------------------------------------------------------------------------------------|----------------------------------------------------------------------------------------------------|----------------------------------------------------------------------------------------------------|----------------------------------------------------------------------------------------------------|----------------------------------------------------------------------------------------------------|----------------------------------------------------------------------------------------------------|----------------------------------------------------------------------------------------------------|-------------------------------------------------------------------------------|-----------------------------------------------------------------------|-----------------------------------------------------------|-----------------------------------------------------|----------------------------------------------------------------|----------|------------------------------------------------------------------------------------|-----------------------------------------------------------------------------|--------------------------------------------------------------------------|----------------------------------------------|---------------------------------------------------------------------|-------------------------------------------------------------------------------------------|-----------------------------------------|---|
| 2435395181                                                         |                                                             |                                                                                                    |                                                                                                    |                                                                                                    |                                                                                                    |                                                                                                    |                                                                                                    |                                                                                                    |                                                                               |                                                                       |                                                           |                                                     |                                                                |          |                                                                                    |                                                                             |                                                                          |                                              | ×                                                                   | Online values                                                                             | Find SQL                                | - |
| STATEMENT                                                          | TEXT                                                        |                                                                                                    |                                                                                                    |                                                                                                    |                                                                                                    |                                                                                                    |                                                                                                    |                                                                                                    |                                                                               |                                                                       |                                                           |                                                     |                                                                |          |                                                                                    |                                                                             |                                                                          |                                              | <u> </u>                                                            |                                                                                           |                                         |   |
| SELECT DEC<br>LIM_DOD, N<br>(K.FIR_KOD<br>) ICPREMIA<br>'CZO', 'IN | ODE (K.F)<br>VL (F.LD<br>, 'CZY',<br>_CASH, Bi<br>TER', 'Ci | IR_KOD,<br>M_OWK2,<br>'HZA',<br>2B.GET_<br>ZX', 'I                                                                              | 'CZY',<br>0) LIM_<br>'CZO',<br>KH_LIM (<br>NIER', '                                                                          | 'HZA', 'INTES<br>ONK2, INTER.1<br>'INTER', 'CZJ<br>(INTER.DAJ_KE<br>'WKO', 'HZA',                                                        | N, YCZOY, YC<br>DAJ_RH_SUMZAM<br>N, YINTER',<br>PLATNIK (:B1<br>R.FIR_KOD)                                                                                                   | ZX', 'CZ(<br>OW (:B1 )<br>'WEO', 'I<br>)) LIM_1                                                                      | D', 'WKO', 'HZA<br>  WART_ZAM, DEC:<br>HZA', K.FIR_KOD<br>DOD, NVL (K.WSK                                                                                             | , K.FIR_KO<br>DDE (SPO_PL<br>) > 0 THEN<br>ALT_TR, 'T                                                         | D) FIR_KOL<br>_KOD, '02'<br>'I' ELSE<br>') WSK_ALT                            | ), K.WAL_KOD, F<br>, F.ILE_DIP, 0<br>'W' END ROD_IR<br>_TR, K.WSK_ZWA | .SPO_PL_KOD,<br>) ILE_DTP, (<br>_KOD, INTER<br>FROM KH K, | F.ROD_D_K<br>ASE WHEN (<br>DAJ_KHPUNK<br>KH_FIR F W | ND, INTER.DA<br>SELECT COUNT<br>TTY (:B1 , 'I<br>NHERE K.KOD I | LIKE :B1 | IT (INTER.DAJ_KH_<br>OM KH_NA_T KT, TRS<br>DO_WYK, INTER.DAJ_<br>AND F.KH_KOD LIKH | VLATNIK (:B1 )) L<br>T WHERE KT.KH_K<br>RHPUNKTY (:B1 )<br>: NVL (R.KH_ROD, | IMIT, F.LIM_OWB<br>OD LIKE K.KOD A<br>PKT_SUMA, K.STA<br>K.KOD) AND F.FI | , B2B.GE<br>ND KT.IR<br>_PL, NVL<br>R_KOD LI | T_KH_LIN (INTE<br>S_KOD = T.KOD<br>. (K.ASY, 'N')<br>KE DECODE (K.I | IR.DAJ_KH_PLATNIK (:<br>AND T.FIR_KOD LIKE<br>ASY, DAJ_KHPREMIACS<br>FIR_KOD, 'CZY', 'HZF | B1 ))<br>DECODE<br>SH (:B1<br>',        | - |
| SQL STATIST                                                        | ICS (SQL ID                                                 | D: d20tc51                                                                                                    | (Skkbrod)                                                                                                    | Show value                                                                                                    | es per 1 executi                                                                                                    | ons                                                                                                    |                                                                                                    |                                                                                                    |                                                                               |                                                                       |                                                           |                                                     |                                                                |          |                                                                                    |                                                                             |                                                                          | _                                            |                                                                     |                                                                                           |                                         |   |
| Plan hash                                                          | Elapsed<br>(Sac                                             | d Time                                                                                                    |                                                                                                    | Cpu Time                                                                                                    | Rows proces                                                                                                    | sed                                                                                                    | Fetches<br>(Rows)                                                                                                    | Execut                                                                                                    | tions                                                                         | Parse Calls                                                           | Disk                                                      | Reads                                               | Disk Read                                                      | ls .     | Buffers Get                                                                        | Buffer Quality                                                              | Versions cour                                                            | e.                                           | Module                                                              | Outline category                                                                          | Elapsed Time<br>per 1 Exeo<br>[Seconds] |   |
| 1818372388                                                         |                                                             | 115 25                                                                                                    | 93.4                                                                                                    | 16 661.9                                                                                                    |                                                                                                    | 150 459                                                                                                    | 150 46                                                                                                    | 4                                                                                                    | 150 472                                                                       | 150                                                                   | 472                                                       | 7 631 347                                           | 59                                                             | 620 MB   | 1 114 489 434                                                                      | 95                                                                          | 3                                                                        | 2                                            | w3wp.exe                                                            |                                                                                           | 0.7662                                  |   |
| Explain plan                                                       | Grap                                                        | ph<br>jects<br>ENT ( Con<br>REGATE)<br>JOIN ( )<br>TABLE &<br>INDEX ()<br>OPS ( Co<br>ID LOOPS<br>TABLE &<br>LINE A<br>INDEX () | for 181<br>** - 64255<br>Coss - 49)<br>CCESS (F<br>RANGE SC<br>** - 6428<br>5 ( Cost -<br>CCESS (B<br>SEX ( PANN<br>RANGE SC | 18372388<br>5. Syses - 4965<br>ULL) TRS ( Cer<br>SAN) KH_UNA_T_6<br>64235. Syses<br>44235. Syses<br>19 INDEX ROWIT<br>DE SCLN) KH_FIR_PS | Cardinality - 0<br>12 . Cardinalits<br>5 - 264 . Byres<br>K ( Cost - 241<br>1404 . Cardinal<br>- 55211404 . Car<br>) KH ( Cost - 2<br>C ( Cost - 2, 1<br>1<br>( Cost - 28486 | , Search<br>y - 19112<br>- 49968 ,<br>, Bytes -<br>lity - 1781<br>edinality<br>4 , Bytes<br>Bytes - 0<br>1 , Bytes - | Columns - 0 )<br>Cardinality - 410<br>200300 , Cardinal<br>1204 , Search Colu<br>- 1751204 , Search<br>- 24 , Cardinality<br>, Cardinality - 1<br>- 0 , Cardinality - | 0.)<br>4, Search Cr<br>(sy - 207885<br>ms - 0.)<br>Columns - 0<br>- 1, Search<br>Search Colu<br>86728, Search | olumns = 0 )<br>, Search Co<br>)<br>1 Columns =<br>anns = 1 )<br>rech Columns | lumms - 1 )<br>0 )<br>- 2 )                                           |                                                           |                                                     |                                                                |          |                                                                                    |                                                                             |                                                                          |                                              |                                                                     | 1818372308 +                                                                              | Add to SQL Plan                         |   |
|                                                                    | TABLE                                                       | ACCESS                                                                                                    | S (BY IN                                                                                                    | DEX ROWID) KH                                                                                                    | FIR ( Cost - 6                                                                                                    | 64281 , By                                                                                                    | 5es - 43780100 , Ci                                                                                                    | rdinality -                                                                                                   | 1751204 , Be                                                                  | arch Columns - 0                                                      | 5                                                         |                                                     |                                                                |          |                                                                                    |                                                                             |                                                                          |                                              |                                                                     |                                                                                           |                                         |   |

#### 1.3 Usprawnienia w wyszukiwaniu zapytań poprzez Find SQL

W ramach nowej wersji został poprawiony sposób wyszukiwania zapytań z wykorzystaniem funkcji dostępnej w ramach zakładki **Performnce>SQL Details >Find SQL**.

#### 1.3.1 Usprawnienie wyszukiwania zapytań dla Statement by text

W nowej wersji został zmodyfikowany sposób prezentacji wyników dla zapytań wyszukiwanych po fragmencie tekstu (Statement by text). Problem polegał na wyszukiwaniu zapytań w których były ustawiane podwójnie znaki spacji lub zapytania tworzone w wielu liniach. Po zmianach w przypadku wpisania kilku wyrażeń w polu wyszukiwania, wynik zostanie zwrócony w dwóch oddzielnych gridach:

- FIND RESULT FOR **EXACT** QUERY TEXT MATCHING WITH – oznacza wynik dokładnie taki jak wpisany fragment zapisania,

- FIND RESULT FOR **SIMILAR** QUERY TEXT MATCHING WITH – oznacza wynik zbliżony, zawierające wpisane wyrażenia.

Dla przykładu zaprezentowany wynik dla wyszukania zapytań po wpisaniu "select max". W górnej tabeli zostały zwrócone zapytania które dokładnie zgadzają się z szukana treścią "SELECT MAX (SNAP\_ID)…". W dolnej tabeli zostały znalezione zapytania dla wyrażenia "select%max" "SELECT NVL(MAX(P.LP), 0) + 1 FROM P\_R\_SAM P…".

| Statemen   | nt by text          | sel                        | ect max               |            |                    |                         |                | ×                                                                      |
|------------|---------------------|----------------------------|-----------------------|------------|--------------------|-------------------------|----------------|------------------------------------------------------------------------|
| Plan Flip- | Flop Statemen       | ts                         | 0                     |            | -                  |                         |                |                                                                        |
| New state  | ements              | Date                       | from:                 | 2018/09/18 | 00:00 Date         | to: 2018                | /09/18 23:59   | Max, returned statements.                                              |
| Statemen   | ts using object     | 5                          |                       |            |                    |                         |                | Search                                                                 |
| FIND RESU  | LTS FOR EXACT       | QUERY TEXT MAT             | CHING WITH            | SELECT MAX |                    |                         |                |                                                                        |
| Hash Value | Last execution date | Elapsed Time<br>[Seconde]  | Cpu Time<br>[Seconds] | Executions | Disk reads<br>[M6] | Buffer gets<br>[Biooks] | Rows processed | Query text                                                             |
| 3715327    | 2018/09/18          | 5.40                       | 2.20                  | 16         | 7 MB               | 1 531 452               | 16             | SELECT MAX (SNAP_ID) FROM DBPLUS_SNAPS WHERE LOGDA                     |
| 8345023    | 2018/09/18          | 175.40                     | 70.30                 | 3 174      | 0 MB               | 41 822 477              | 351 808        | select v.sek_kod as SECTOR, case when v.jest_foto = "SYS_B_00" t       |
| 24937523   | 2018/09/18          | 7.40                       | 2.80                  | 238 855    | 0 MB               | 1 057 889               | 238 855        | select max(mod(nvl(option\$,0),2)), count(*) from objauth\$ where obj# |
| 58585869   | 2018/09/18          | 4 298 40                   | 1 500.10              | 16         | 130 537 MB         | 234 512 229             | 15             | DECLARE job BINARY_INTEGER := :job; next_date DATE := :mydate          |
| 4          |                     | h D                        | 1                     | 0          |                    |                         |                | •                                                                      |
| FIND RESUL | LTS FOR SIMILAR     | QUERY TEXT MA              | ATCHING WITH          | SELECT%MAX | E.                 |                         |                |                                                                        |
| Hash Value | Last execution date | Elapsed Time<br>[\$econds] | Cpu Time<br>[Seconde] | Executions | Disk reads<br>[MB] | Buffer gets<br>[Blocks] | Rows processed | Query text                                                             |
| 103703884  | 2018/09/18          | 13.70                      | 5,80                  | 120 587    | 0                  | 1 163 220               | 120 587        | SELECT NVL(MAX(P.LP), 0) + 1 FROM P_R_SAM P WHERE 1 = 1                |
| 103748849  | 2018/09/18          | 60.80                      | 25.00                 | 1 0 1 6    | 17 MB              | 3 072 537               | 13 486         | SELECT /*+ */ TRS_KOD,TRS_NAZ,STA_Z,ILE_DOK_ZA,WAR_DC                  |
| 112012398  | 2018/09/18          | 8.40                       | 2.90                  | 23 160     | 0                  | 62 247                  | 23 160         | SELECT ROWID,KH_KOD_2,KH_KOD,FIR_KOD_REA,DAT_W,DA1                     |
| 119227748  | 2018/09/18          | 166.60                     | 62.80                 | 179        | 17 MB              | 6 873 284               | 165            | SELECT WAL_KOD,WAR_W,WAR,WARN_W,WARN,WARZ_W,WAI                        |

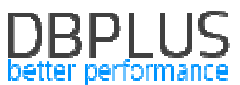

#### 1.3.2 Usprawnienia prezentacji wyniku dla Plan Flip-Flop Statements

W przypadku wyszukiwania zapytań ze zmianą plany gdy w wyniku znajdujemy zapytania (Query Hash) które ma więcej niż jeden plan zapytania (Plan Hash), ale dla jednego lub obu planów zapytanie nie zostało zakończone (Execution=0), wtedy kolumny:

- Elapsed Time Per 1 exec,
- Times faster,
- Elapsed Time Per 1 exec difference,
- Elapsed Time to reduce,
- CPU Time to reduce,

pozostają puste. Wynika to z braku danych do porównania.

| St  | atement by te              | xt         | Date from:   | 2018/00/10           | 00:00 Date 1                               | to: 2018/09/ | 10 23:50     |                                       |                             |                    | × |  |
|-----|----------------------------|------------|--------------|----------------------|--------------------------------------------|--------------|--------------|---------------------------------------|-----------------------------|--------------------|---|--|
| PI  | an Flip-Flop               | Stateme    | Date from:   | 2010/03/13           | Date                                       | 2010/03/     | 23.33        |                                       |                             |                    |   |  |
| Ne  | ew statements              | 3          |              |                      |                                            |              |              |                                       |                             | Search             |   |  |
| St  | atements usir              | ng objects |              |                      |                                            |              |              |                                       |                             |                    |   |  |
| FIN | FIND RESULTS               |            |              |                      |                                            |              |              |                                       |                             |                    |   |  |
|     |                            |            | Fas          | test plan statistics |                                            |              | Slo          | west vs Fastest                       | Estimation statistics       |                    |   |  |
|     | Elapsed Time<br>Per 1 exec | Plan Hash  | Elapsed Time | Cpu Time             | pu Time Executions Elapsed Time Per 1 exec |              | Times faster | Elapsed Time Per 1 exec<br>difference | Elapsed Time to<br>reduce • | Cpu Time to reduce |   |  |
|     | [Seconde]                  |            | [Seconds]    | [Seconde]            | [Seconds]                                  |              |              | [Seconde]                             | [Seconde]                   | [Seconde]          |   |  |
| 0   |                            | 4002795227 | 0.70         | 0                    | 0                                          |              |              |                                       |                             |                    | - |  |
| 0   |                            | 4046981917 | 15.80        | 3.10                 | 2 236                                      | 0.0071       |              |                                       |                             |                    |   |  |
| 0   |                            | 1485030902 | 16.39        | 1.78                 | 68                                         | 0.2411       |              |                                       |                             |                    |   |  |
| 3   | 2.5745                     | 504310476  | 0.17         | 0.25                 | 0                                          |              |              |                                       |                             |                    |   |  |
| 2   | 72.4938                    | 365710348  | 17.79        | 1.42                 | 0                                          |              |              |                                       |                             |                    |   |  |
| 1   | 1 654.8275                 | 936777868  | 0            | 0                    | 0                                          |              |              |                                       |                             |                    |   |  |
| 1   | 0.0002                     | 972809494  | 0.61         | 0.21                 | 2 637                                      | 0.0002       | 1            | 0.0000                                | 0.0029                      | 0.0386             |   |  |
| 7   | 0.0002                     | 972809494  | 1.03         | 0.36                 | 4 650                                      | 0.0002       | 1            | 0.0000                                | 0.0039                      | 0.0450             |   |  |
| 2   | 0.0029                     | 1824052937 | 0.03         | 0.01                 | 246                                        | 0.0001       | 25           | 0.0028                                | 0.0056                      | 0.0024             |   |  |
| 2   | 0.0003                     | 260632354  | 0.28         | 0.12                 | 1 001                                      | 0.0003       | 1            | 0.0000                                | 0.000 D                     | 0                  | Ŧ |  |

#### 1.3.3 Usprawnienie wyszukiwania zapytań dla Statements using objects

W przypadku wyszukiwania zapytań na podstawie obiektów, w nowej wersji została w wyniku dodana prezentacja treści zapytania. Poniżej prezentacja dla zapytań wykorzystujących obiekt *DBPLUS\_SNAPS*.

| Statement   | t by text                 |                       |              |                    |                         |                | ×                                                                           |  |  |  |  |
|-------------|---------------------------|-----------------------|--------------|--------------------|-------------------------|----------------|-----------------------------------------------------------------------------|--|--|--|--|
|             |                           |                       | DBPLUS_SNAPS |                    |                         |                |                                                                             |  |  |  |  |
| Plan Flip-F | Flop Statements           | 6                     |              |                    |                         |                |                                                                             |  |  |  |  |
| New state   | ments                     | Da                    | te from:     | 2018/09/18         | 00:00 Date              | to: 2018/09/1  | 8 23:59 Max. returned statements. 100 -                                     |  |  |  |  |
| Statemen    | ts using objec            | ts                    |              |                    |                         |                | Search                                                                      |  |  |  |  |
| FIND RESUL  | .TS                       |                       |              |                    |                         |                |                                                                             |  |  |  |  |
| Hash Value  | Elapsed Time<br>[Seconde] | Cpu Time<br>[Seconds] | Executions   | Disk reads<br>[MB] | Buffer gets<br>[Blocke] | Rows processed | Query text                                                                  |  |  |  |  |
| 3710599702  | 51.52                     | 21.57                 | 132          | 11 MB              | 3 710 599 702           | 132            | SELECT MAX (SNAP_ID) FROM DBPLUS_SNAPS WHERE SNAP_ID < :b1 AND NUM          |  |  |  |  |
| 965693090   | 14.53                     | 5.72                  | 1 650        | 7 MB               | 965 693 090             | 1 650          | SELECT MIN (SNAP_ID) FROM DBPLUS_SNAPS WHERE LOGDATE >= :b1                 |  |  |  |  |
| 276493203   | 6.72                      | 2.51                  | 66           | 26 MB              | 276 493 203             | 66             | SELECT NVL(MAX (LOGDATE) , '2000-01-01 00:00:00' ) , MAX (SNAP_ID) FROM DBF |  |  |  |  |
| 3715327     | 5.41                      | 2.20                  | 16           | 7 MB               | 3 715 327               | 16             | SELECT MAX (SNAP_ID) FROM DBPLUS_SNAPS WHERE LOGDATE <= SYSDATE -           |  |  |  |  |

#### 1.3.4 Pozostałe usprawnienia dla opcji Find SQL

Poprawa błędu związanego z wpisaniem dużej wartości w polu *Max.returned statements*. Przy wpisaniu "dużej" wartości pojawiał się błąd związany z niewłaściwym typem danych. Problem został usunięty.

|                           | DBPLUS<br>better performan                                                                                                    |
|---------------------------|----------------------------------------------------------------------------------------------------|
| Statement by text         | Enter fast by which you want to search the statement                                                                                                    |
| Plan Flip-Flop Statements |                                                                                                    |
| New statements            | Date from:         Image: Date form:         Image: Date form: |
| Statements using objects  | Search                                                                                                    |
| FIND RESULTS              |                                                                                                    |

Powiększenie rozmiaru okna prezentującego wynik, w nowej wersji okno zostało powiększone o kolejne 10 procent.

#### 1.4 Usprawnienia w konsoli DBPLUS Configuration Wizard

W nowej wersji został poprawiony proces konfiguracji usługi internetowej IIS.

#### 1.4.1 Poprawa konfiguracji IIS dla Windows Server 2016/Windows 10

W poprzednich wersjach w przypadku gdy DBPLUS Performance Monitor był instalowany na serwerze z systemem operacyjnym Windows Server 2016 lub Windows 10, w niektórych przypadkach pojawiał się problem z konfiguracją usługi IIS – zawieszanie procesu oraz całej konsoli konfiguratora. Powodowało to konieczność ponownego uruchomienia konfiguracji. Problem związany był z odczytywaniem bufora StandardOutput. W nowej wersji problem został usunięty.

#### 1.5 Zmiana w działaniu parametrów sterujących monitoringiem

Wdrożenie kilku zmian usprawniających prace usługi monitoringu lub poprawiające jej działanie.

#### 1.5.1 Zmiana ustawień parametrów

W nowej wersji została udostępniona możliwość ustawienia częstszego odwoływania się do bazy monitorowanej. Zmian dokonujemy w menu Configuration>Settings. Ustawienie częstszego (obecnie 30 sekund) pobierania danych jest możliwe tylko z poziomu konkretnej bazy danych (nie można zmienić ustawień globalnych – dla wszystkich baz danych).

W nowej wersji minimalna wartość na jaką można dokonać zmiany dla tych parametrów to 1 sekunda. Zawsze istnieje możliwość przywrócenia domyślnej wartości poprze przycisk [**Restore**].

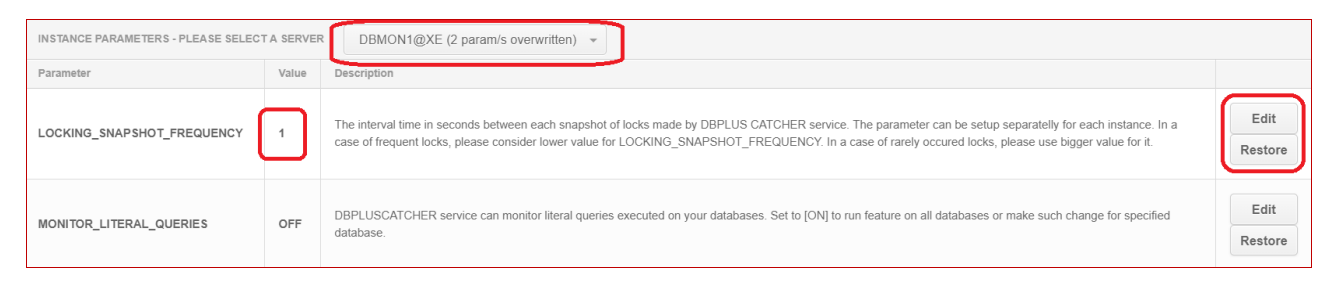

#### 1.5.2 Usprawnienie pobierania informacji dla Space Monitor

W nowej wersji został poprawiony problem związany z pobieraniem danych na temat zajętości baz danych. Problem związany jest z błędem Oracle związanym z widokiem DBA\_free\_space. Błąd ten w niektórych przypadkach powodował długo trwająca sesje użytkownika DBPLUS na bazie monitorowanej pobierającej informacje o zajętości bazy.

Została dodana obsługa takiego przypadku i obecnie sesja jest przerywana.

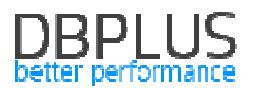

#### 1.6 Usprawnienia ogólne

#### 1.6.1 Poprawa prezentacji danych na wykresach - Reports > Load Trends

W nowej wersji aplikacji została poprawiona prezentacja danych na wykresie. W wcześniejszej wersji był problem z sortowaniem danych i w niektórych przypadkach generował się błędnie wykres. Problem został rozwiązany

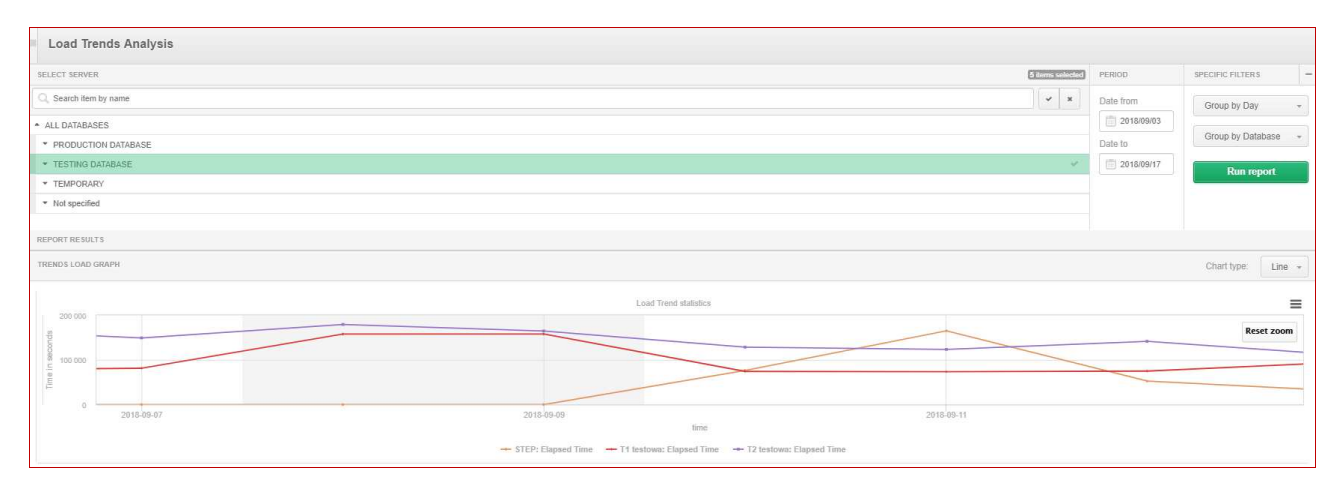

#### 1.6.2 Poprawa wyszukiwania zapytań - Database Analysis >Performance> Top Day

W nowej wersji został usunięty problem z wyszukiwaniem zapytań z ograniczeniem liczby zwracaych zapytań. W poprzedniej wersji w przypadku podania "dużej" liczby w polu Show pojawiał się błąd związany z nieprawidłowym formatem danych. Problem został usunięty.

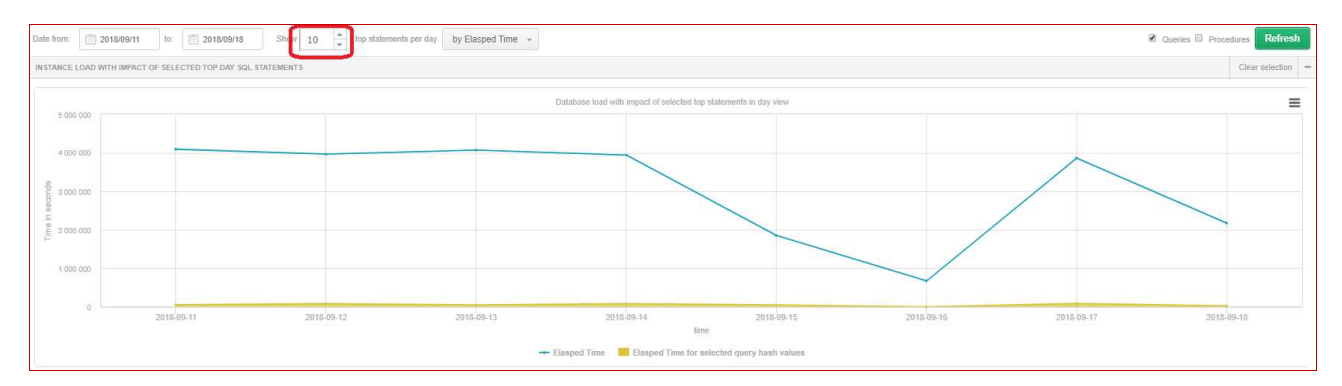

#### 1.6.3 Poprawa prezentacji wykresu - Database Analysis> I/O Stats

W nowej wersji został poprawiona funkcjonalność generowania wykresu. W przypadku wybrania dodatkowego filtra dla grupowania za pomocą Datafile, wygenerowany wykres był nieczytelny. Problem został usunięty.

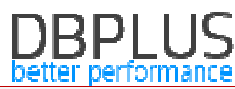

| I/O Analyze Archived Logs Log file switch Days Compare Period Compare                                                                                                    |                                                                                                    |                                                                                                    |                                                                                                    |
|----------------------------------------------------------------------------------------------------|----------------------------------------------------------------------------------------------------|----------------------------------------------------------------------------------------------------|----------------------------------------------------------------------------------------------------|
| Date from: 2018/09/03 to: 2018/09/03                                                                                                    |                                                                                                    |                                                                                                    | Group by Hour + Refresh                                                                                                    |
|                                                                                                    | Hide additional filters                                                                                                    |                                                                                                    |                                                                                                    |
| Group by Datafile + Filter by file Filter by tablespace + All tablespaces +                                                                                                    |                                                                                                    |                                                                                                    | Clear filters                                                                                                    |
| NO STATISTICS                                                                                                    |                                                                                                    | Maximum number of series: 20                                                                                                    | Charl type: Line +                                                                                                    |
| 0000000<br>40 000 000<br>00 000<br>0 | 2018-09-03 13<br>• Constraints (Constraints)<br>• Constraints (Constraints)<br>• Constraints)<br>• Constraints (Constraints)<br>• Constraints)<br>• Constraints)<br>• Constraints<br>• Constraints)<br>• Constraints)<br>• Cons | 2016/0-03 15 2016/0-03 18 20<br>The constraining of the constraints and the constraints and the constraints | E Constitution of the Constitution of the Cons |

#### 1.6.4 Poprawa wyboru punktu na wykresie

W nowej wersji został poprawiony sposób wyboru punktu na wykresie. W poprzedniej wersji w przypadku gdy użytkownik wskazał punkt zbyt daleko od punktu na wykresie, wybierany był niepoprawnie snap. W nowej wersji zostało to poprawione i działa wydajniej.

Poprawa dotyczy wykresów na w menu Performance dla zakładek:

- Instance Load,
- Waits,
- Latches.

#### 1.6.5 Poprawa prezentacji utylizacji CPU dla wykresu - Database Analysis> Performance> SQL Analyze

W nowej wersji został usunięty problem związany z błędnie prezentowaną wartością Elapsed Time Load/CPU Time Load, przy zaznaczonej opcji Database CPU Count. Przy zaznaczeniu wartości CPU wartość wskazywała 100% niezależnie od zaznaczonych zapytań. Błąd został poprawiony.

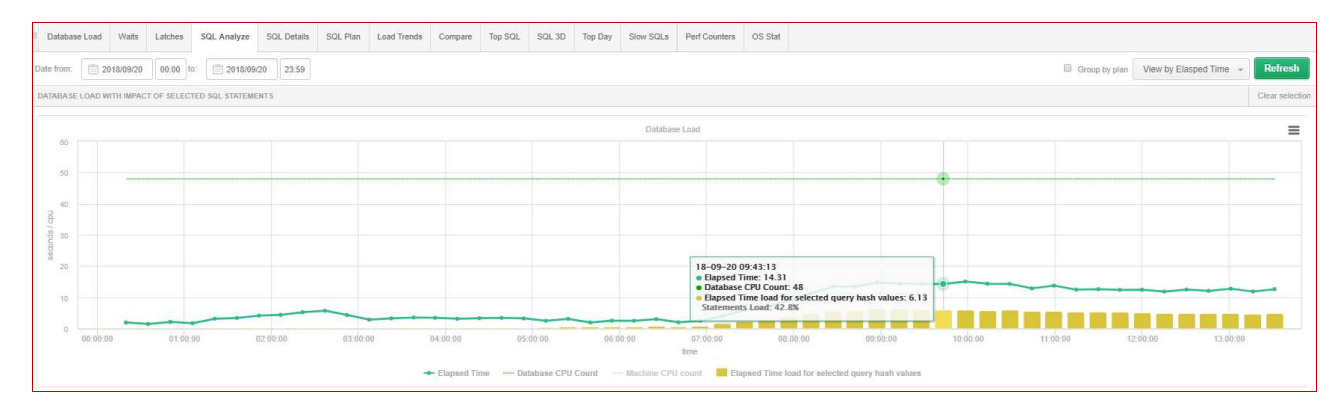

#### 1.6.6 Poprawa wyliczania wykorzystania CPU

#### Ekran Dashboard

W ramach nowej wersji zostało poprawione wyliczania utylizacji CPU dla widoku w postaci tabeli (Grid View). W poprzednich wersjach dla tego widoku podstawiona była liczba CPU przypisana do instancji SQL.

| Oracle da                 | shboard mon                             | itor        |                       |        |                   |              |                 |              | Saron          | de to payt rafrach. 6 | ALL DATAB | ASES - Toggle | view 🖬 🗖         |
|---------------------------|-----------------------------------------|-------------|-----------------------|--------|-------------------|--------------|-----------------|--------------|----------------|-----------------------|-----------|---------------|------------------|
| Oracle da                 | ishbourd mon                            |             |                       |        |                   |              |                 |              |                |                       | ALL DAIRD | NOED + Toggio |                  |
| SUMMARY FOR ALL DATABASES |                                         |             |                       |        |                   |              |                 |              |                |                       |           |               | -                |
|                           | <b>1</b><br>Servers                     |             | <b>4</b><br>Databases |        | 4<br>Active Datab | 8565         | Summ            | 0,19         |                | Summary of IO Wa      | its •     | Summary of    | f Lock Waits     |
| ORACLE INSTANC            | ES Q. Search inst                       | ance        |                       |        |                   |              |                 |              |                |                       |           |               |                  |
| Database Type             | Machine                                 |             | Database              | Active | CPU Usage [%]     | Waits [s/1s] | IO Waits [s/1s] | Locks [s/1s] | Latches [s/1s] | Alerts                | Sessions  | Transactions  | Total space [GB] |
| NOT SPECIFIED             | WIN-PVM04LTCT8A                         | dbplus@ORCL |                       | 1      | 48 😐              | 0.10 😐       | 0.10 👄          | 0.00 👄       | 0.00 😐         | 0                     | 1         | 0             | 4.5              |
| DEVELOPMENT               | WIN-PVM04LTCT8A                         | dbmon2@XE   |                       | ×.     | 49 😐              | 0.00 👄       | 0.00 😐          | 0.00 ●       | 0.00 •         | C                     | 1         | 0             | 12.9             |
| NOT SPECIFIED             | IOT SPECIFIED WIN-PVM04LTCT8A DBMON1@XE |             |                       | 2      | 62 😐              | 0.00 😐       | 0.00 😐          | 0.00 😐       | 0.00 😐         | 0                     | 1         | 0             | 12.9             |
| MonitoredByDbplus         | WIN-PVM04LTCT8A                         | REPOSITORY  |                       | ×.     | 58 😐              | 0.00 👄       | 0.00 🗢          | 0.00 🗢       | 0.00 😐         | 0                     | 1         | 0             | 12.9             |

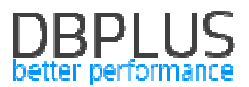

#### Database Analysis> Performance> Database Load

W ramach nowej wersji poprawione zostało wyliczanie procentowe obciążenia CPU dla bazy danych widoczne pod wykresem w zakładce DatabaseLoad. We wcześniejszej wersji w niektórych przypadkach udział był błędnie przeliczany.

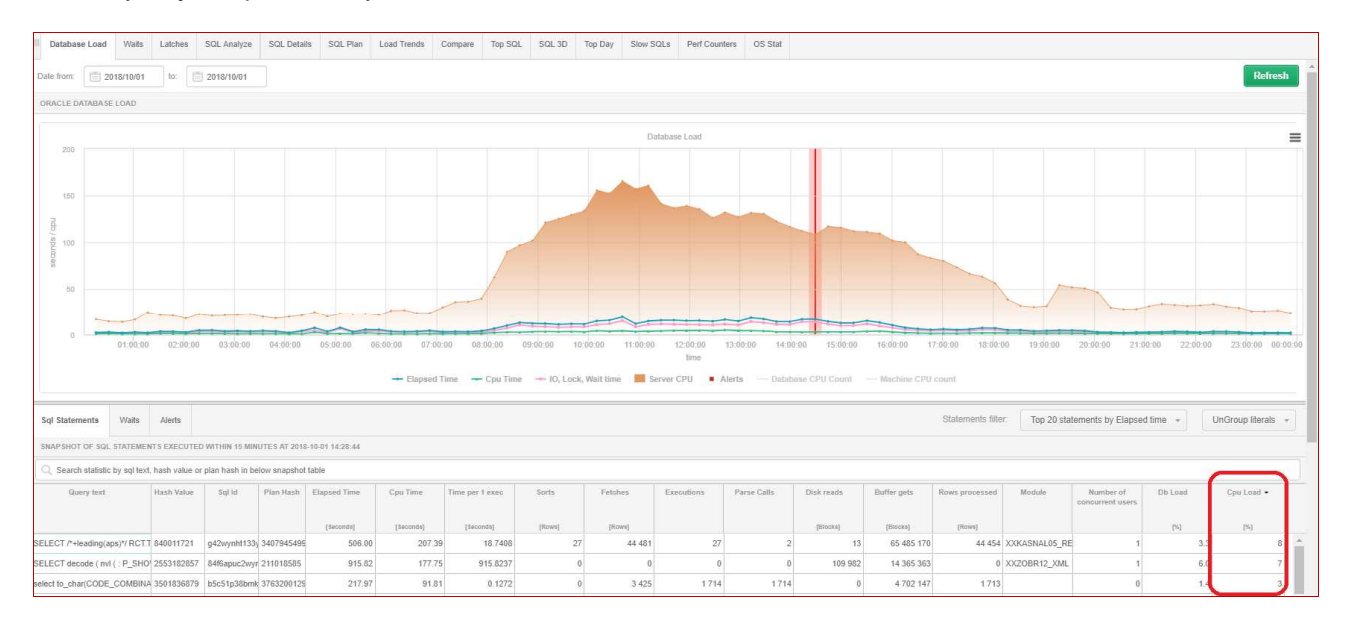

#### 1.6.7 Unifikacja zakładek - Performance> Waits

W nowej wersji została wykonana zmiana związana z połączeniem danych prezentowanych na zakładkach w menu Performance>Waits dla pod-zakładek Analyze oraz Statistics.

Po zmianie na zakładce Analyze każdy typ waits niezależnie od wybranego zakresu (Day,Hour,Snap) prezentowany jest tylko raz w tabeli pod wykresem (we wcześniejszej wersji prezentowane było każde wystąpienie waits danego typu w wybranej jednostce czasu).

Prezentacja waitów na wykresie pozostaje bez zmian.

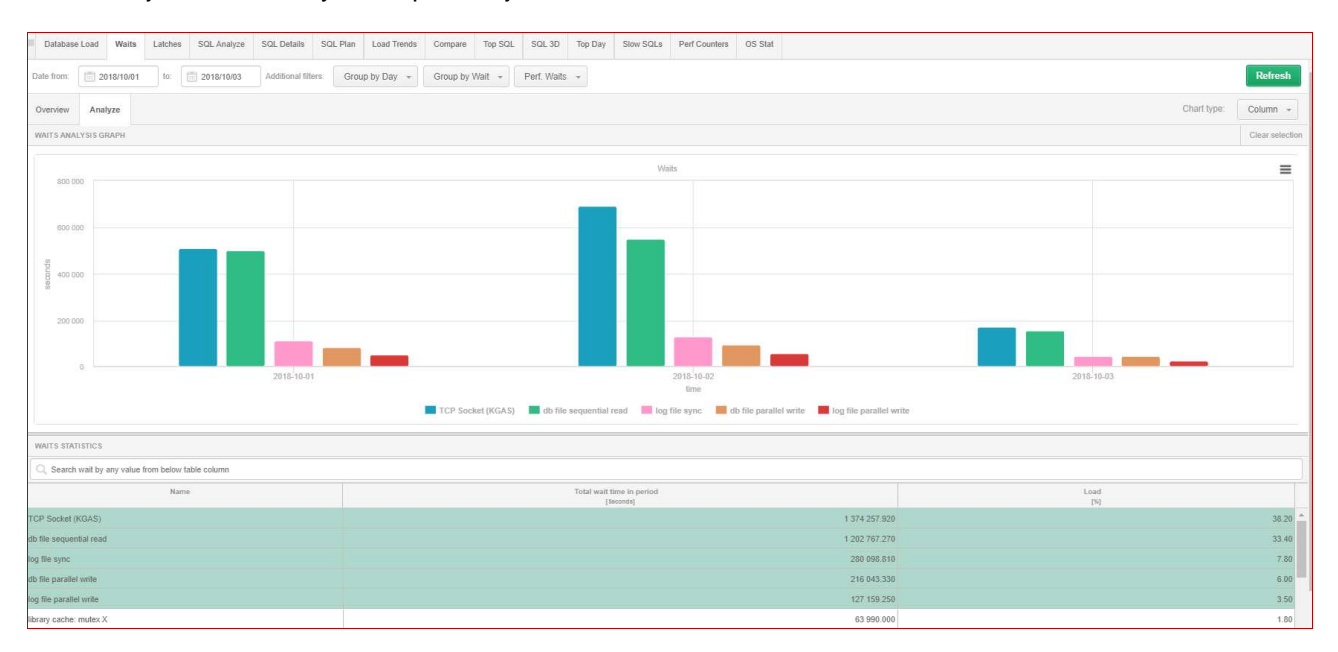

#### 1.6.8 Poprawa prezentacji danych na wykresie - Database Analysis> Performance> OS Stat

W nowej wersji został usunięty błąd związany z błędnie przypisaną na wykresie jednostką MB do statystyki Sys Time (CPUs) wyrażaną w sekundach. Powodowało to błędnie wyrysowany wykres dla tej statystyki. Problem został usunięty.

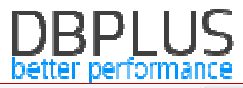

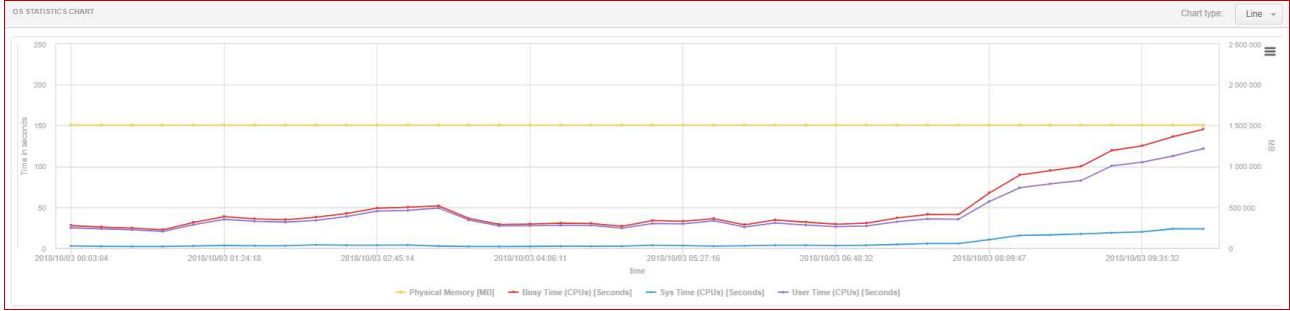